ADMINS Unified Community Heritage Village Masters Association Miscellaneous Billing

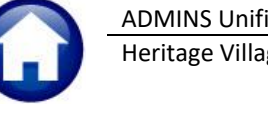

This quick reference document should be used in conjunction with the <u>MB–260 Refunds</u> document available in the Miscellaneous Billing Help Reference Library.

## 1 HVMA Pre-Payment Refunds

When issuing refunds for Pre-Payments, specific entries must be made:

## 1.1 When Selecting Override Refund

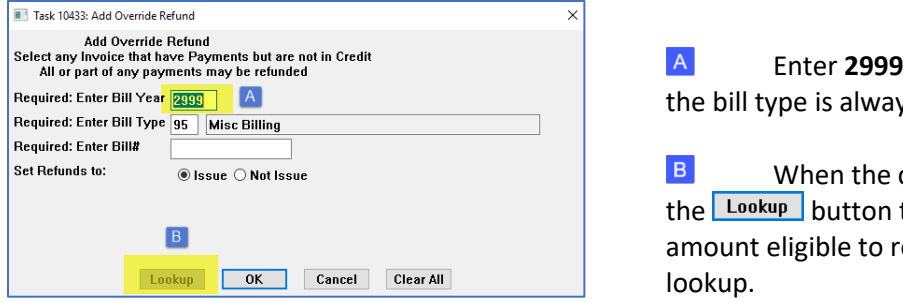

A Enter **2999** as the **Bill Year** for Pre-Payments; the bill type is always **"95"**.

B When the cursor is in the **Enter Bill#** field, use the Lookup button to list all Pre-payments that have an amount eligible to refund. Select the Bill # from the lookup.

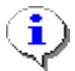

It may not be necessary to find the Bill# prior to issuing the refund. This applies to all refunds, not just prepayments.

## 1.2 Posting the Refund

When posting the refunds, if the only refund being processed is a Pre-Payment, the GL Posting Report will show **"No Records Selected".** *Pre-Payments do not post to Accounts Receivable [A/R], therefore there is nothing to reverse in the Refund Posting.* A report showing the voucher and batch will be produced.

| 10440-MBREFDUEPST.REP               | Printed             | 07-Jul-2023 at 09:39:12 by BDA | VIS                            |              |          |                    | P          | age 1    |
|-------------------------------------|---------------------|--------------------------------|--------------------------------|--------------|----------|--------------------|------------|----------|
| Heritage Village Master Association |                     |                                |                                |              |          |                    |            |          |
|                                     |                     |                                | Post Refunds (to A/R and A/R   |              |          |                    |            |          |
|                                     |                     |                                | FORC RECUIRD (CO R/R HIM R/F)  |              |          |                    |            |          |
|                                     |                     |                                |                                |              |          |                    |            |          |
|                                     |                     |                                |                                |              |          |                    |            |          |
| Type Year Bill#                     | Service Address     | Name                           | Mailing Address                | City/State/2 | ip       | Category           | Refund Due | Voucher# |
|                                     |                     |                                | *****                          |              |          |                    |            |          |
| Voucher Batch : REF257              | 1                   |                                |                                |              |          |                    |            |          |
|                                     |                     |                                |                                |              |          |                    |            | 1 1      |
| MB 2023 025512-00                   | 420A HERITAGE VILLA | RERS KLEMISH                   | C/O DAVID KLEMISH 159 LIVINGST | EXTON PA 193 | 41-0000  | 1-HOA Fees         | 551.00     | 2828     |
|                                     |                     |                                | -,                             |              |          |                    |            | ()       |
|                                     |                     |                                |                                |              |          |                    | EE1 00     |          |
| Voucher Batch                       | · REF257            |                                |                                |              |          |                    | 551.00     |          |
| Toucher Ducon                       |                     |                                |                                |              | Voucher# |                    |            |          |
|                                     |                     |                                |                                |              |          |                    |            |          |
|                                     |                     |                                |                                |              | ,        | EF257 Batch Totals | 551.00     |          |
|                                     |                     |                                |                                |              |          |                    |            |          |
|                                     |                     |                                |                                |              |          |                    |            |          |
|                                     |                     |                                |                                |              |          |                    |            |          |
|                                     |                     |                                |                                |              |          |                    |            |          |
|                                     |                     |                                |                                |              | 2828     |                    |            |          |
|                                     |                     |                                | *** Grand T                    | otal ***     |          | #Txns: 1           | 551.00     |          |
|                                     |                     |                                |                                |              |          |                    |            |          |

When the Voucher is posted and paid, all GL Accounting required for the refund will be processed. This is when it will affect Cash and Revenue.

| All Trx Co                         |                | Tran                | Transaction History |        |       |         |       |                            |  |
|------------------------------------|----------------|---------------------|---------------------|--------|-------|---------|-------|----------------------------|--|
| Goto                               |                |                     |                     |        |       |         |       |                            |  |
| Actions                            | User Batch# FY | Reference# Posting# |                     |        |       |         |       |                            |  |
| 6 Drill Down<br>7 Acct Bal Inquiry | REF 257 2023   | 2444 2444           |                     |        |       |         |       |                            |  |
| 8 Excel<br>8 Excel By Date         | 1 Account      | 2 Posting#          |                     | 3 User | Batch | 4 Refer | ence# | 5 Trx Date                 |  |
| Trx Date Ad                        | ccount Number  |                     | Line                | GL#    | Туре  | Amount  | Туре  | Display - Transaction Desc |  |
| 12-Jul-2023 01-000-1000-1001-000   |                |                     | 1                   | 1      | AP01  | 551,00  | CR    | Disbursement Posting       |  |
| 12-Jul-2023 01-000-2000-2000-000   |                |                     | 1                   | 1      | AP01  | 551,00  | DR    | Disbursement Posting       |  |
| 07-Jul-2023 01-000-1000-1001-000   |                |                     |                     | 1      | AP02  | 551,00  | DR    | Voucher Posting            |  |
| 07-Jul-2023 01-000-2000-2000-000   |                |                     | 1                   | 1      | AP02  | 551.00  | CR    | Voucher Posting            |  |
|                                    |                |                     |                     |        |       |         |       |                            |  |